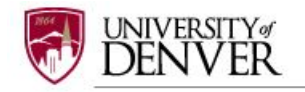

# SUBMITTING AN IBC AMENDMENT

# The submission of an amendment/modification to an approved IBC protocol requires the creation of a subsequent PACKAGE in a project.

After an IBC application is approved, the project may require modifications during the course of the research. The Principal Investigator (PI) is responsible for submitting an amendment/modification application to the DU IBC for review to obtain approval for any changes that may be requested or required. An example of a change that would require an amendment could include adding new personnel or revising the protocol to reflect removing or adding a new procedure.

To obtain IBC approval for changing anything to an approved protocol, the PI must submit an IBC Amendment Form. This is completed through submitting a new **PACKAGE**, **NOT PROJECT** through IRBNet.

## Step 1: LOGIN

Login to IRBNet: <u>www.irbnet.org</u> using your username and password. If you forgot your password or username please click on the 'Forgot Your Password?' text in the upper right corner of the IRBNet home page.

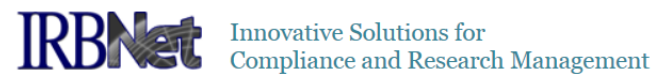

| Login: | Username         | Password                           |
|--------|------------------|------------------------------------|
|        | 🔔 New User Regis | stration ( ? Forgot Your Password? |

# Step 2: SELECT THE PROJECT

Click on 'MY PROJECTS' tab. All of the studies that you have access to will be housed on this page.

| Welcome to IRBNet                                       |     |                                     |                                                                       |               |                                    |                                              | M                                    | y Projects                     |
|---------------------------------------------------------|-----|-------------------------------------|-----------------------------------------------------------------------|---------------|------------------------------------|----------------------------------------------|--------------------------------------|--------------------------------|
| Minnie Mouse                                            | You | ur "My Projects<br>ers on the Natio | workspace shows projects that you<br>nal Research Network. Use Remine | u h<br>der    | ave created and<br>s, Tags and Ard | d projects that have<br>hiving to help organ | been shared with<br>ize your workspa | you by other<br>ce and keep it |
| My Projects<br>Create New Project<br>V My Reminders (4) |     | Do not                              | click 'CREATE NEW I                                                   | PF            | ROJECT'                            | rch By Tag:                                  |                                      | ~                              |
| Forms and Templates                                     | L   |                                     |                                                                       |               |                                    | olour                                        |                                      |                                |
|                                                         |     |                                     |                                                                       |               |                                    |                                              | 🚺 🖣 1 - 4 of 4                       | 4 🕨 🔰 10 🛩                     |
|                                                         | 1.0 | Create and Manag                    | e Tags   Show Archived Projects (0)                                   |               |                                    |                                              | Proje                                | ect Status View                |
|                                                         | ٣   | IRBNet ID 👻                         | Project Title                                                         |               | Principal<br>Investigator          | Submission<br>Type                           | Board Action                         | Effective<br>Date              |
|                                                         | ٣   | 1054612-2                           | How to submit an IRB application                                      | T<br><b>V</b> | Mouse                              | Work in progress<br>(Not submitted)          | ·                                    |                                |
|                                                         |     | 1052314-1                           | How to Create a New IACUC Application                                 | T<br><b>V</b> | Mouse                              | Work in progress<br>(Not submitted)          |                                      |                                |
|                                                         | ٣   | 1052012-2                           | How to submit an IACUC project                                        | T<br>74       | Mouse                              | Work in progress<br>(Not submitted)          |                                      |                                |
|                                                         | ٣   | 1043036-2                           | How to submit an IBC Proposal in<br>IRBNet                            | T<br>74       | Mouse                              | Continuing Review/<br>Progress Report        | Pending Review                       | æ                              |
|                                                         |     |                                     |                                                                       |               |                                    |                                              | 🚺 🖣 1 - 4 of 4                       | 4 🕨 🚺 10 🗸                     |

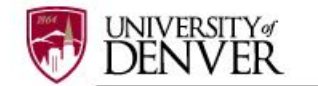

# Step 3: CREATE NEW PACKAGE

To submit an Amendment Application you need to create a new PACKAGE, not a new project.

| Welcome to IRBNet      |                           |                         |                    |                |           |            | Proj          | ect Overview    |
|------------------------|---------------------------|-------------------------|--------------------|----------------|-----------|------------|---------------|-----------------|
| winnie wouse           | [1052314-1] How to C      | reate a New IACUC       | Application        |                |           |            | _             |                 |
| 😧 Help                 | You have Full access      | to this project. 🜔      | dit)               |                |           |            |               |                 |
| My Projects            | Re                        | search Institution U    | Iniversity of Der  | nver (Colorado | Semina    | ry) Denve  | r, CO         |                 |
| Create New Project     |                           | Title                   | low to Create a    | New IACUC A    | pplicatio | n          |               |                 |
| Y My Reminders (4)     | Prir                      | cipal Investigator      | louse, Minnie      |                |           |            |               |                 |
| Project Administration |                           | Sponsor N               | IIH .              |                |           |            |               |                 |
| Project Overview       |                           |                         |                    |                |           |            |               |                 |
| Designer               | The documents for this    | project can be acces    | sect from the D    | esigner.       |           |            |               |                 |
| Share this Project     | Project Status as of: 04  | /13/2017                |                    |                |           |            |               |                 |
| Sign this Package      |                           |                         |                    | Initial Approv | al        |            |               |                 |
| Submit this Package    | Reviewing Board           |                         |                    | Date           | ui        | Project St | tatus         | Expiration Date |
| Sond Project Mail      | University of Denver (DU) | ACUC, Denver, CO        |                    |                |           | Pending Re | view          |                 |
| Reviews                |                           |                         |                    |                |           |            |               |                 |
| Preira: History        |                           |                         |                    |                |           |            |               |                 |
| Create a New Package   | Package 1052314-1 is:     |                         |                    |                |           | 🚺 🖣 Pa     | ackage 1 of 1 | 🕨 🔰   Jump 💌    |
| Messages & Alerte      |                           |                         | Submission         | Submission     |           |            | Effective     |                 |
| Other Tools            | Submitted To              |                         | Date               | Туре           | Board     | Action     | Date          |                 |
| Forms and Templates    | University of Denver (DU) | ACUC, Denver, CO        | 04/13/2017         | New Project    | Pendir    | g Review   |               | Review Details  |
|                        |                           |                         |                    |                |           |            |               |                 |
|                        | Shared with the followi   | ng users:               |                    |                |           |            |               |                 |
|                        | User                      | Organization            |                    |                |           |            | Acc           | ess Type        |
|                        | Mouse, Minnie             | University of Denver (C | olorado Seminary), | Denver, CO     |           |            | Full          |                 |
|                        |                           |                         |                    |                |           |            |               |                 |

## Step 4: SELECT FORMS

After clicking on 'Create New Package' your will be automatically directed to the DESIGNER screen where you can add documents for this package.

A NEW DOCUMENT PACKAGE will appear as a 'Work in progress (Not submitted)'. Click on the blue arrow next to the new project package number (example: 1052314-2) and select the icon folder Work in progress (Not submitted). Please note that other project submissions (packages) are listed along with a folder of all documents that have been submitted for this research project.

| 1                                                                                                  | Designer                                                                                                    |
|----------------------------------------------------------------------------------------------------|----------------------------------------------------------------------------------------------------|
| [1063000] How to submit an IBC project                                                             |                                                                                                    |
| Package: 1063000-1 Work in progress (Not subn<br>1063000-1<br>(0) Work in progress (Not submitted) | nitted)<br>Id a package description or notes.                                                                                                    |
| Assemble you (0) All Documents                                                                     | Need Forms? Show Form Libraries  <br>Id new project documents, revise existing project documents while<br>m's Training & Credentials to your package.   Learn more |
| Documents i Create a New Package                                                                   |                                                                                                    |
| There are                                                                                          | e no documents in this package.                                                                                                    |
| There are no Training & Credentials records linked                                                 | to this package.   Link / Un-Link Training Records                                                                                                    |
| Start a Wizard                                                                                     | OR Attach New Document (When should I do this?)                                                                                                    |
|                                                                                                    | SUBMITTING AN AMENDMEN<br>IRBNet User's Guide for IBC Investigato                                                                                                  |

Office of Research Integrity & Education, v1, dated April 2017

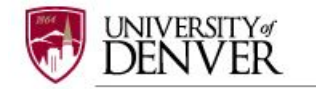

 $\left( \right)$ 

The '**IBC Amendment Form**' and other relevant section documents are available through the DU **IBC** Library of Forms & Templates. Click on the blue 'Need Forms? Show Form Libraries' link to view the document library.

|                                                                                                    | Designer                                                                                                    |
|----------------------------------------------------------------------------------------------------|----------------------------------------------------------------------------------------------------|
| [1063000] How to submit an IBC project                                                                                    |                                                                                                    |
| Package: 🔻 1063000-1_Work in progress (Not subr                                                                           | <u>m</u> itted)                                                                                                    |
| (0) 1063000-1<br>Work in progress (Not submitted)                                                                         | d a package description or notes.                                                                                            |
| Assemble you (0) All Documents                                                                                            | d new project documents, revise existing project documents while<br>m's Training & Credentials to your package.   Learn more |
| Documents i Create a New Package                                                                                          |                                                                                                    |
| There are                                                                                                    | →<br>e no documents in this package.                                                                                         |
| Start a Wizard<br>Referencing the diagram below, select ' <b>Un</b><br><b>Researchers'</b> from the 'Select a Library' dr | OR Attach New Document (When should I do this?)<br>iversity of Denver (DU) IBC, Denver, CO Documents for<br>rop-down menu.   |
|                                                                                                    | Designe                                                                                                    |
| [1063000] How to submit an IBC project                                                                                    |                                                                                                    |
| Package: V1063000-1 Work in progress (Not submitted)                                                                      |                                                                                                    |
|                                                                                                    | un lo aux a paunage description or notes.                                                                                    |
| Step 1:<br>Download blank forms, document templates and reference materia                                                 | Is to assist you in assembling your document package.                                                                        |
| Library: University of Denver (DU) IBC, Denver, CO                                                                        |                                                                                                    |
| Select a Form - IBC Amendment<br>Document: Download                                                                       |                                                                                                    |

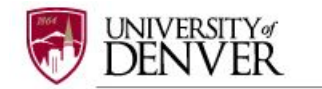

Next, **Select a Document**: choose Form – IBC Amendment from the drop-down options to begin building your package.

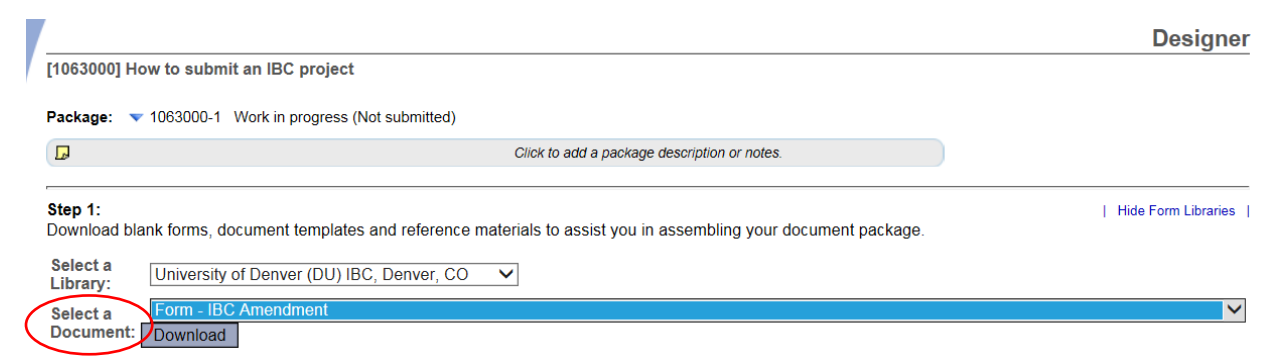

Open or save 'IBC Amendment Form' to you computer hard drive.

#### Step 5: ATTACH FORMS

Complete the form and save it in the research folder associated with this protocol.

Go into IRBNet and click on 'Attach New Document' on the DESIGNER page, select the correct document from your hard drive and IRBNet will automatically post the document under Step 2: Document in this Package.

| /                                                                                                    |                                                                              |                                | Designer               |
|----------------------------------------------------------------------------------------------------|------------------------------------------------------------------------------|--------------------------------|------------------------|
| [1063000] How to submit an IBC project                                                                                                    |                                                                              |                                |                        |
| Package: 🔻 1063000-1 Work in progress (Not subm                                                                                                  | itted)                                                                       |                                |                        |
|                                                                                                    | Click to add a package description or notes.                                 |                                |                        |
| Step 1:<br>Download blank forms, document templates and refu                                                                                     | erence materials to assist you in assembling your docum                      | ent package.                   | Hide Form Libraries    |
| Select a<br>Library: University of Denver (DU) IBC, Denve                                                                                        | er, CO 🗸                                                                     |                                |                        |
| Select a Form - IBC Amendment<br>Document: Download                                                                                              |                                                                              |                                | ~                      |
| Step 2:<br>Assemble your document package here. You can ac<br>project team's Training & Credentials to your packag<br>Documents in this Package: | dd new project documents, revise existing project docume<br>je.   Learn more | ents while maintaining version | history, and link your |
| Document Type                                                                                                    | Description                                                                  | Last<br>Modified               |                        |
| Amendment/Modification     Abstract/Summary                                                                                                    | Form - IBC Amendment                                                         | 04/24/2017<br>12:41 PM         | 📄 4 🖉 🗙                |
| Adverse Event Report<br>Advertisement<br>Amendment/Modification                                                                                  | o this package.   Link / Un-Link Training Records                            |                                |                        |
| Application Form<br>Budget<br>Child Assent                                                                                                    | Start a Wizard OR Attach New Docum                                           | (When should I do this?)       |                        |

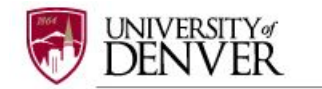

If you need to modify or change a document, utilize the following icons:

Documents from Previous Packages that you can Revise: (When should I do this?)

| Pkg<br># | Document Type                     | Description                           | Last<br>Modified       | Submission<br>Date |       |
|----------|-----------------------------------|---------------------------------------|------------------------|--------------------|-------|
| 2        | Continuing Review/Progress Report | IBC Annual Progress Report            | 03/20/2017<br>02:20 PM | 03/20/2017         | 🗋 🔱 🤌 |
| 1        | Application Form                  | IBC Protocol Application 2-10-17.docx | 03/10/2017<br>04:11 PM | 03/10/2017         | 📄 🔱 🤌 |

- To remove a document from this package, click on the red imes
- To revise document click on the pencil icon
- To view the document click on the paper icon
- To view and manage different versions of a document click on the icon  $extsf{Q}$

#### Step 6: LABEL FORMS

Once you have attached all the necessary documents to your study package, a list of your documents will be posted under Step 2: on the **DESIGNER** page. Select 'Amendment/Modification' to label your document.

If documents are not labeled, your application cannot be submitted.

|                             |                                            |                                                  |                                 |               |                            |                             | Desigr                |
|-----------------------------|--------------------------------------------|--------------------------------------------------|---------------------------------|---------------|----------------------------|-----------------------------|-----------------------|
| [1063000] H                 | low to submit an If                        | BC project                                       |                                 |               |                            |                             |                       |
| Package: 🕚                  | ▼ 1063000-1 Work                           | in progress (Not submit                          | ted)                            |               |                            |                             |                       |
| D                           |                                            |                                                  | Click to add a                  | a package di  | escription or notes.       |                             |                       |
| Step 1:<br>Download b       | lank forms, docume                         | ent templates and refe                           | rence materials to assi         | ist you in a  | ssembling your document (  | package.                    | Hide Form Librar      |
| Select a<br>Library:        | University of Der                          | nver (DU) IBC, Denve                             | r, CO 🗸                         |               |                            |                             |                       |
| Select a                    | Form - IBC Ame                             | ndment                                           |                                 |               |                            |                             |                       |
| Document                    | Download                                   |                                                  |                                 |               |                            |                             |                       |
| Assemble yo<br>project team | our document packa<br>I's Training & Crede | age here. You can add<br>antials to your package | J new project documer           | nts, revise e | existing project documents | while maintaining version h | istory, and link your |
| Document 1                  | Гуре                                       |                                                  | <ul> <li>Description</li> </ul> |               |                            | Last<br>Modified            |                       |
| Amendmedia                  | ent/Modification                           |                                                  | Form - IBC Amendme              | ent           |                            | 04/24/2017<br>12:41 PM      | 📄 🕘 🤌 🗙               |
| Abstract/                   | Summary<br>Event Report                    | ^                                                |                                 |               |                            |                             |                       |
| The<br>Advertise            | ment                                       | ords linked to                                   | this package.   Link /          | Un-Link Trai  | ining Records              |                             |                       |
| Amendm                      | ent/Modification                           |                                                  |                                 |               |                            |                             |                       |
| Applicatio                  | n Form                                     |                                                  |                                 |               |                            | _                           |                       |
| Budget                      |                                            |                                                  | Start a Wizard                  | OR            | Attach New Document        | (When should I do this?)    |                       |
| 0.11.1                      |                                            |                                                  | otarea                          |               | Fillaci How Document       |                             |                       |

# Step 7: SIGN YOUR PACKAGE

When all the necessary documents are uploaded to the package, the Principal Investigator must sign the package electronically. If you are completed this package on behalf of the PI, send an email to the PI using the 'Send Project Mail' function and request that the PI sign the package. The Principal Investigator MUST sign the package before it is submitted.

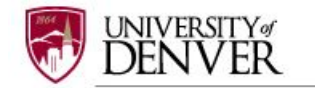

Click on **SIGN THIS PACKAGE** from the Project Administration Menu. Select your appropriate role from the dropdown box and click 'Sign'.

| My Projects             |                                                                                                    |
|-------------------------|----------------------------------------------------------------------------------------------------|
| Create New Project      |                                                                                                    |
| Y My Reminders (2)      |                                                                                                    |
| Project Administration  |                                                                                                    |
| Project Overview        | Sign Package                                                                                                    |
| Designer                | 10/43036-11 How to submit an IBC Proposal in IRRNet                                                                             |
| Share this Project      |                                                                                                    |
| Sign this Package       | I Minnie Mouse, as Principal Investigator                                                                                       |
| Submit this Package     | this package is accurate and complete, has been prepared in accordance with all applicable institutional requirements and       |
| Delete this Package     | is ready for submission. I further certify that this electronic signature is intended to be the legally binding equivalent of a |
| Send Project Mail       | traditional handwritten signature.                                                                                              |
| Reviews                 |                                                                                                    |
| Project History         | Sign                                                                                                    |
| 1 Messages & Alerts (2) |                                                                                                    |
| Other Tools             | To sign on bobalf of another person, switch to Designed Signature Mode                                                          |
| Forms and Templates     | ro sign on benan or another person, switch to besignee signature would.                                                         |

If a submission is submitted without a PI signature the submission will not be accepted for review. For example, if a graduate student completes that application on behalf of the PI, the PI still needs to electronically sign the submission. This requirement verifies that the PI has reviewed and approves the application.

<u>Please note: The IBC Office only accepts the **Standard Signature Mode** and does not utilize the <u>Designee Signature Mode option</u>.</u>

#### Step 8: SUBMIT PACKAGE

Once the PI has signed the package, click **SUBMIT THIS PACKAGE**. The DU IBC cannot see any submissions until the 'Submit' button has been selected. Select '**University of Denver (DU) IBC**, **Denver, CO**' in the "Search for Organization" drop down menu (this will be your default location and should be highlighted already).

|   | My Projecto             | Submit Package                                                                                                    |
|---|-------------------------|----------------------------------------------------------------------------------------------------|
|   | Create New Project      | [1043036-3] How to submit an IBC Proposal in IRBNet                                                                       |
|   | W Perminders (2)        | IDPNat supports multiple models of review. Using the "Submit" feature, you may electronically submit this document        |
|   | Y My Reminders (2)      | package to either a single Board, or to multiple Boards. Each Board you submit to will be notified of your submission and |
|   | Project Administration  | given access to view your electronic documents. Each Board will also be permitted to electronically record their review   |
|   | Project Overview        | review decision is electronically recorded.                                                                               |
|   | Designer                | Please select a Board                                                                                                    |
|   | Share this Project      |                                                                                                    |
|   | Sign this Package       | Search for an Organization Search Clear                                                                                   |
| ¢ | Submit this Package     | Only show My Default Boards                                                                                               |
|   | Delete this Package     | University of Denver (DU) IRB<br>University of Denver (DU) IACUC                                                          |
|   | Send Project Mail       | University of Denver (DU) IBC                                                                                             |
|   | Reviews                 | Select a Board *                                                                                                    |
|   | Project History         |                                                                                                    |
|   | 1 Messages & Alerts (2) |                                                                                                    |
|   | Other Tools             | Continue Cancel                                                                                                    |
|   | Forms and Templates     | * required fields                                                                                                    |

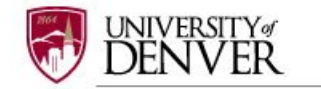

Then click the '**Continue**' button. In the Submission Type drop-down menu, select '**Continuing Review/Progress Report**' and click '**Submit**'. You may also send any comments or special request to the IACUC before clicking 'Submit' '

|                                             |                                                                         | Submit Package |
|---------------------------------------------|-------------------------------------------------------------------------|----------------|
| [1063000-1] How to submit an IBC project    |                                                                         |                |
| The following users at University of Denver | (DU) IBC will be automatically notified of your submit<br>Admin, Denver | ission:        |
|                                             | Skarda, Jay<br>Travis, Mary                                             |                |
| Submission Type: *                          | Amendment/Modification                                                  |                |
| You may also specify additional comments to | be included in this notification.                                       |                |
| Your Comments:                              |                                                                         |                |
|                                             |                                                                         |                |
|                                             | Submit Cancel                                                           |                |

#### Step 9: SUBMISSION CONFIRMATION

Once you hit the 'Submit' button, you will be given a confirmation showing the date and the individuals who received your submission.

|                                                                                                    | Submit Package                |
|----------------------------------------------------------------------------------------------------|-------------------------------|
| Submission Confirmation - [1043036-2] How to submit an IBC Proposal in IRBNet                       |                               |
| This package has been successfully submitted for review.                                            |                               |
| Submitted by Minnie Mouse to Denver Admin; Jay Skarda; Mary Travis; at University of De 03/20/2017. | enver (DU) IBC, Denver, CO on |
| These users will automatically receive notification of this submission.                             |                               |
| Return to the Project Overview.                                                                     |                               |
|                                                                                                    |                               |
|                                                                                                    |                               |

Keep in mind that once you click 'Submit' your study is now locked and you not allowed to attach any other documents or make revisions. Take the time to be sure all documents are attached and in the final version **prior to submitting**. Any incomplete submissions will not be reviewed by the IACUC and will be returned for corrections. If you need to make any changes after the package has been submitted and locked, please contact the IBC Office at 303-871-2121 to request to have the package unlocked.

The IBC Office does not have the administrative ability to load a document in an IRBNet package on behalf of the PI or any other research team member.

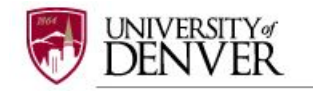

# Step 10: PROJECT OVERVIEW

To review what has been sent, click **PROJECT OVERVIEW**. The submission will be under 'Pending **Review' status until a decision by the board has been made**. Once a decision letter is formulated, an email will be sent to everyone who has full access and the letter and any supporting documents can be copied or printed.